●日照职业技术学院

| ⊖玻璃杯制作                                                                                                    |  |
|----------------------------------------------------------------------------------------------------|--|
| 1.在 AE 中新建合成,分辨率设为 1280*720。                                                                                     |  |
| Composition Settings                                                                                             |  |
| Composition Name: Comp 1                                                                                         |  |
| Basic Advanced                                                                                                   |  |
| Preset: HDV/HDTV 720 25 🔹 🖬 💼                                                                                    |  |
| Width: 1280 px<br>Lock Aspect Ratio to 16:9 (1.78)                                                               |  |
| Pixel Aspect Ratio: Square Pixels                                                                                |  |
| 16:9 (1.78)                                                                                                    |  |
| Frame Rate: 25 Trames per second Drop Frame                                                                      |  |
| Resolution: Full 💌 1280 x 720, 3.5 MB per 8bpc frame                                                             |  |
| Start Timecode: 0:00:00:00 is 0:00:00 Base 25                                                                    |  |
| Duration: 0:00:18:05 is 0:00:18:05 Base 25                                                                       |  |
| Background Color: Pale Red                                                                                       |  |
| Preview Cancel                                                                                                   |  |
| 2.Ctrl+Y 创建固态层,背景设置为橙色。                                                                                          |  |
| Solid Color                                                                                                    |  |
| ● H:30 °<br>● S: 100 %                                                                                           |  |
| <ul> <li>○ B: 100 % ✓ Preview</li> <li>○ R: 255</li> <li>○ G: 126</li> <li>○ B: 0</li> <li>✓ # FF7E00</li> </ul> |  |
|                                                                                                    |  |

<∞ 日照职业技术学院

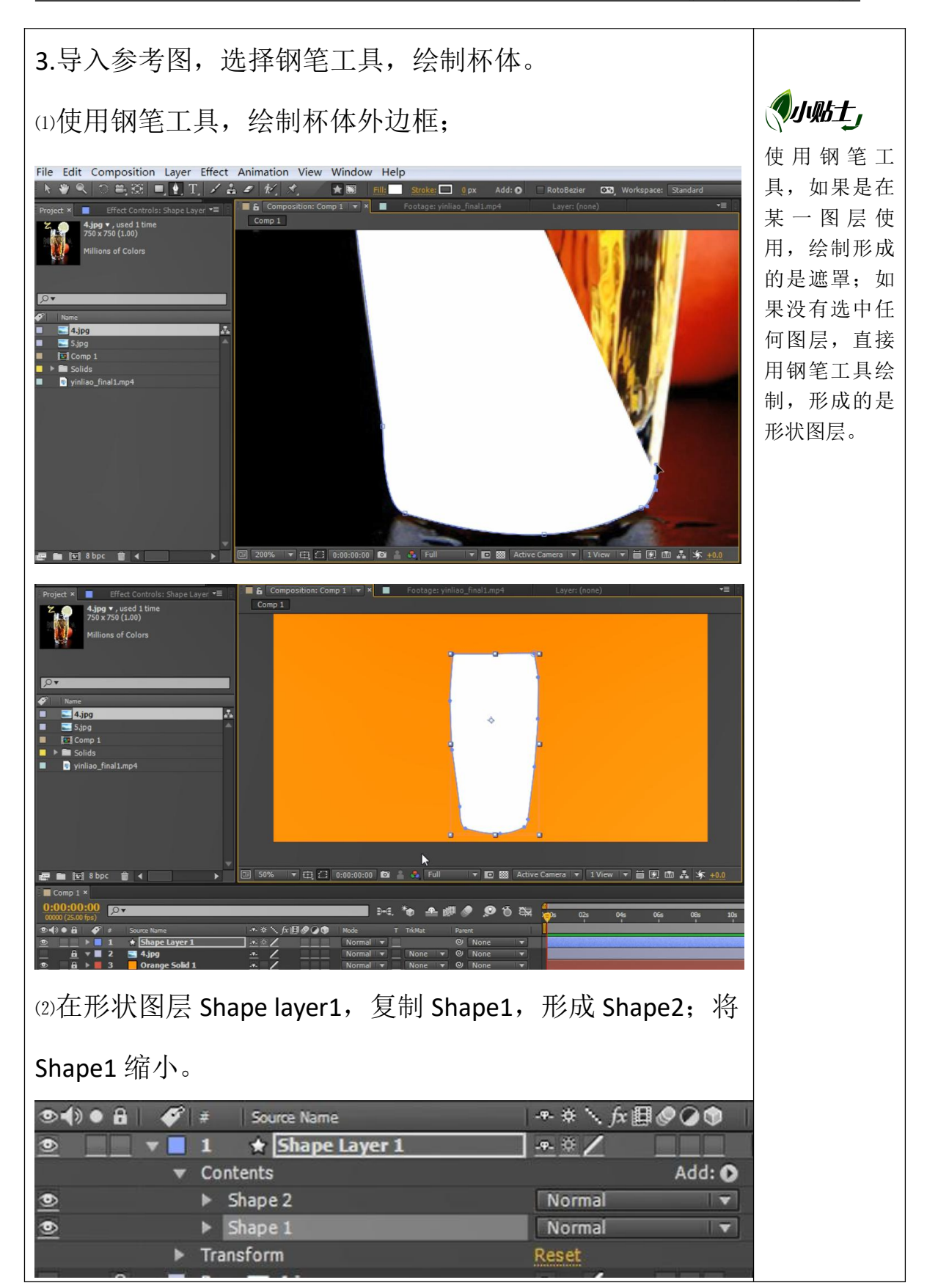

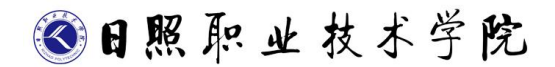

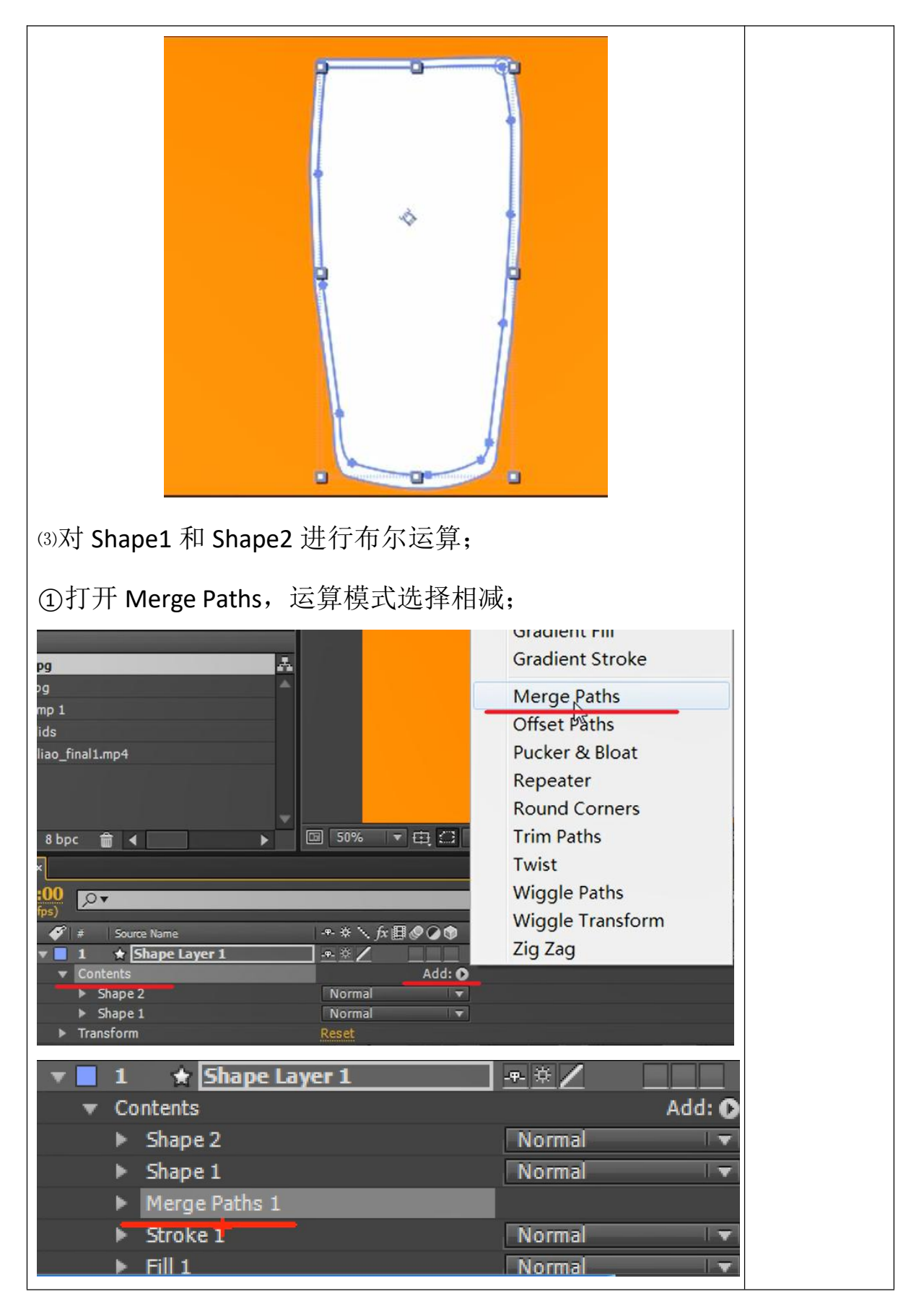

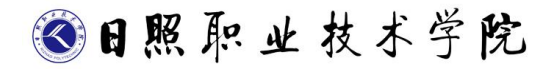

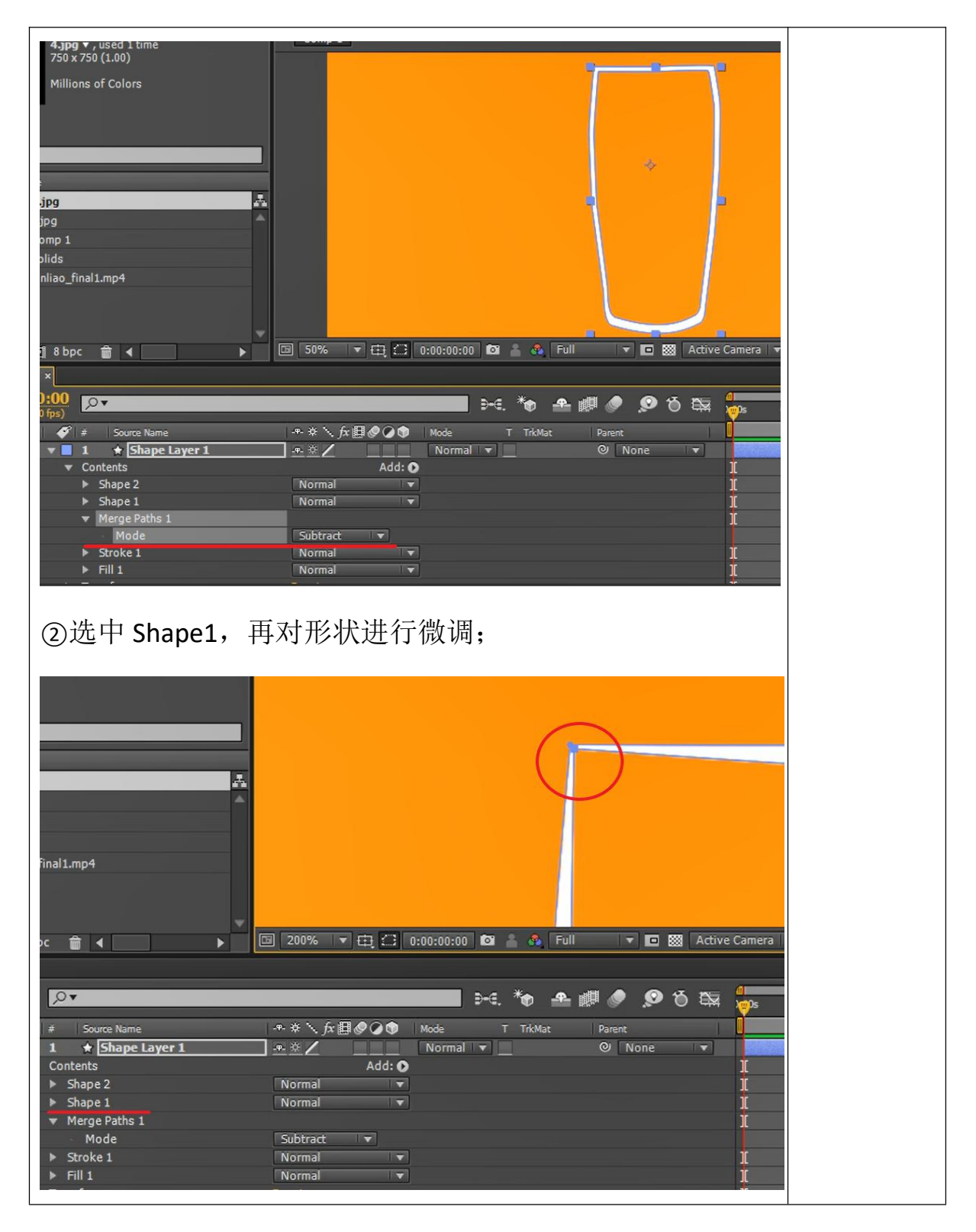

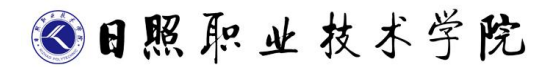

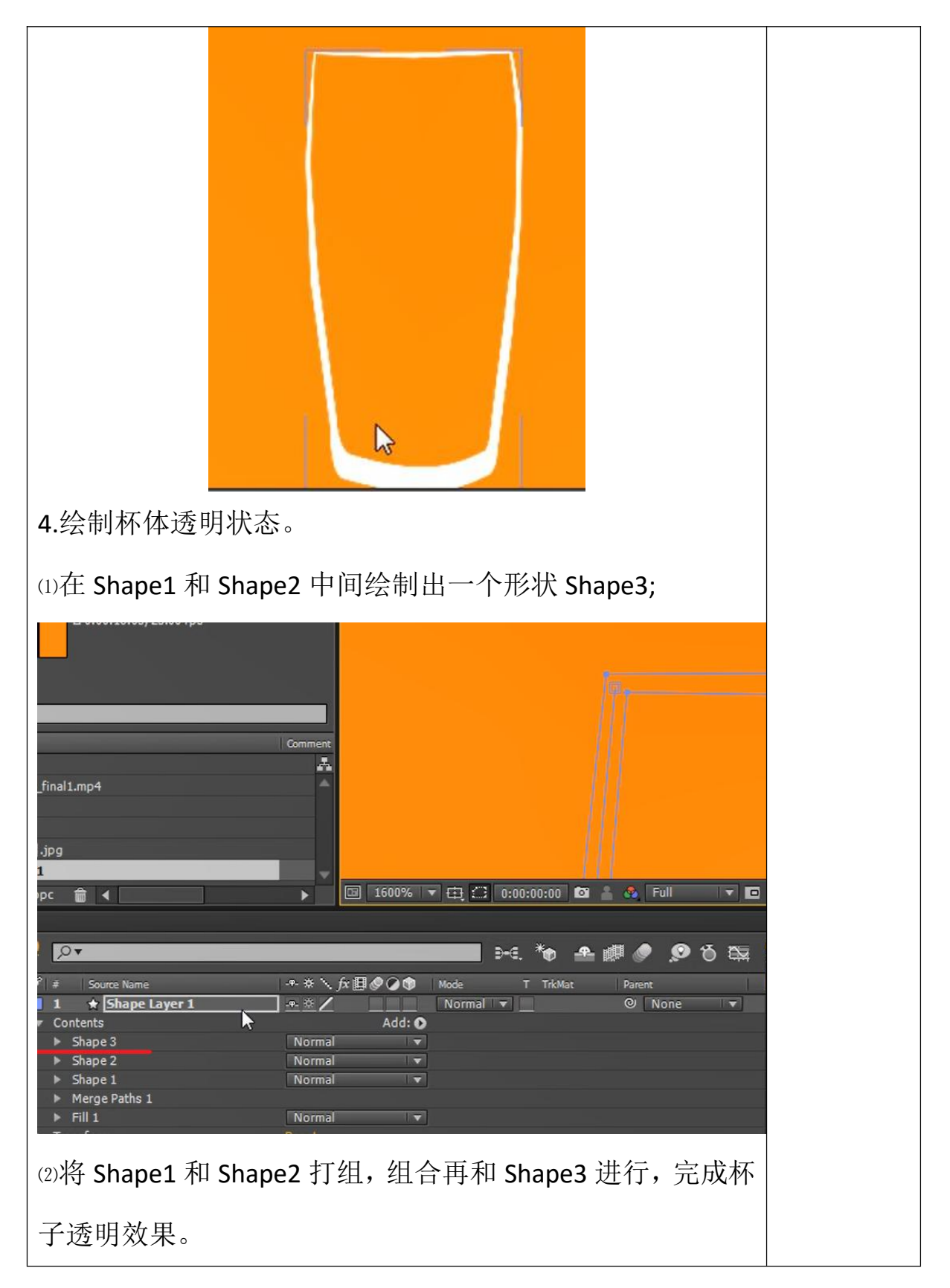

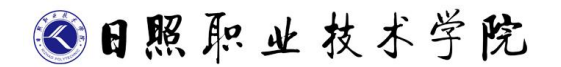

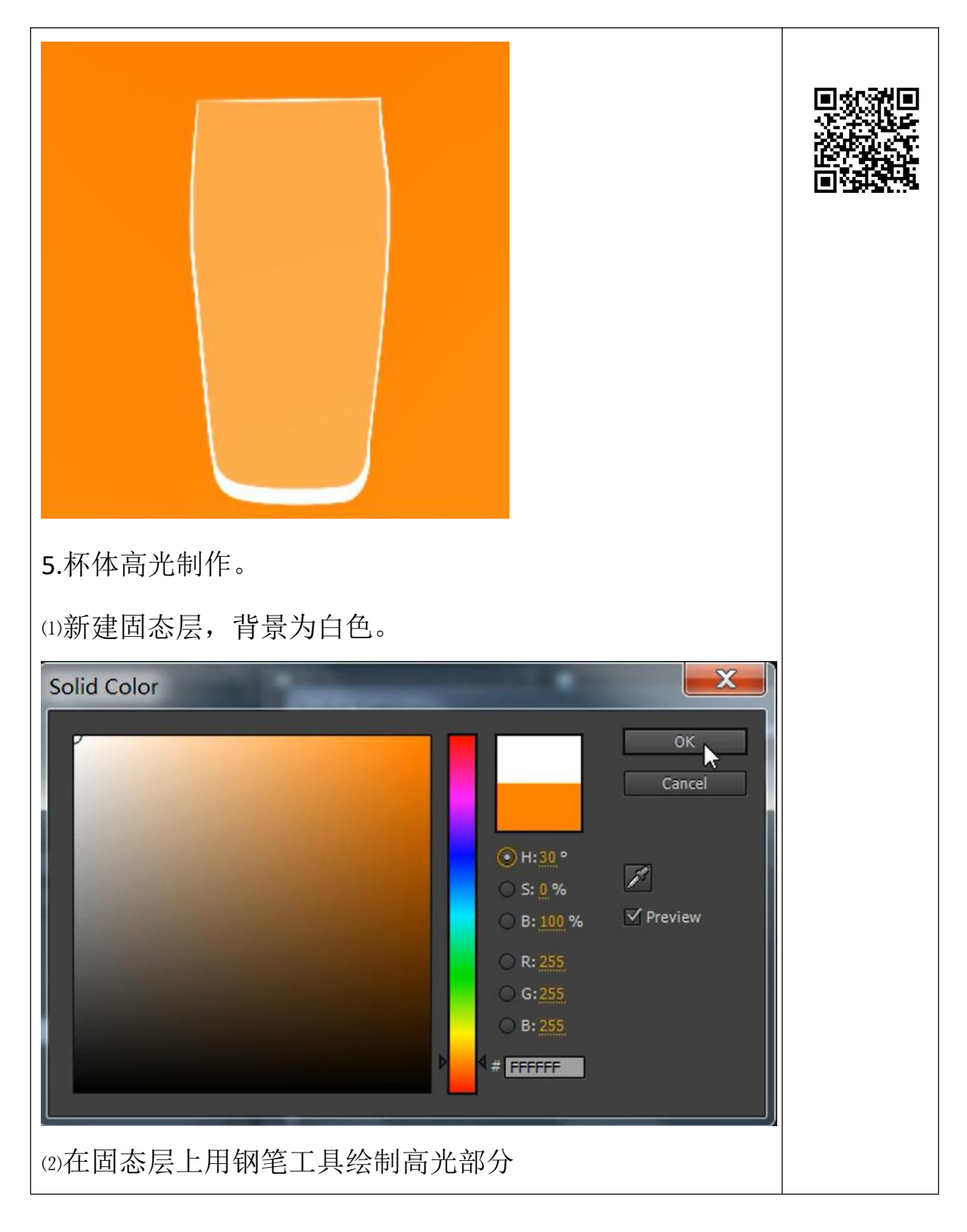

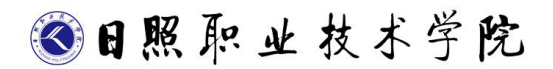

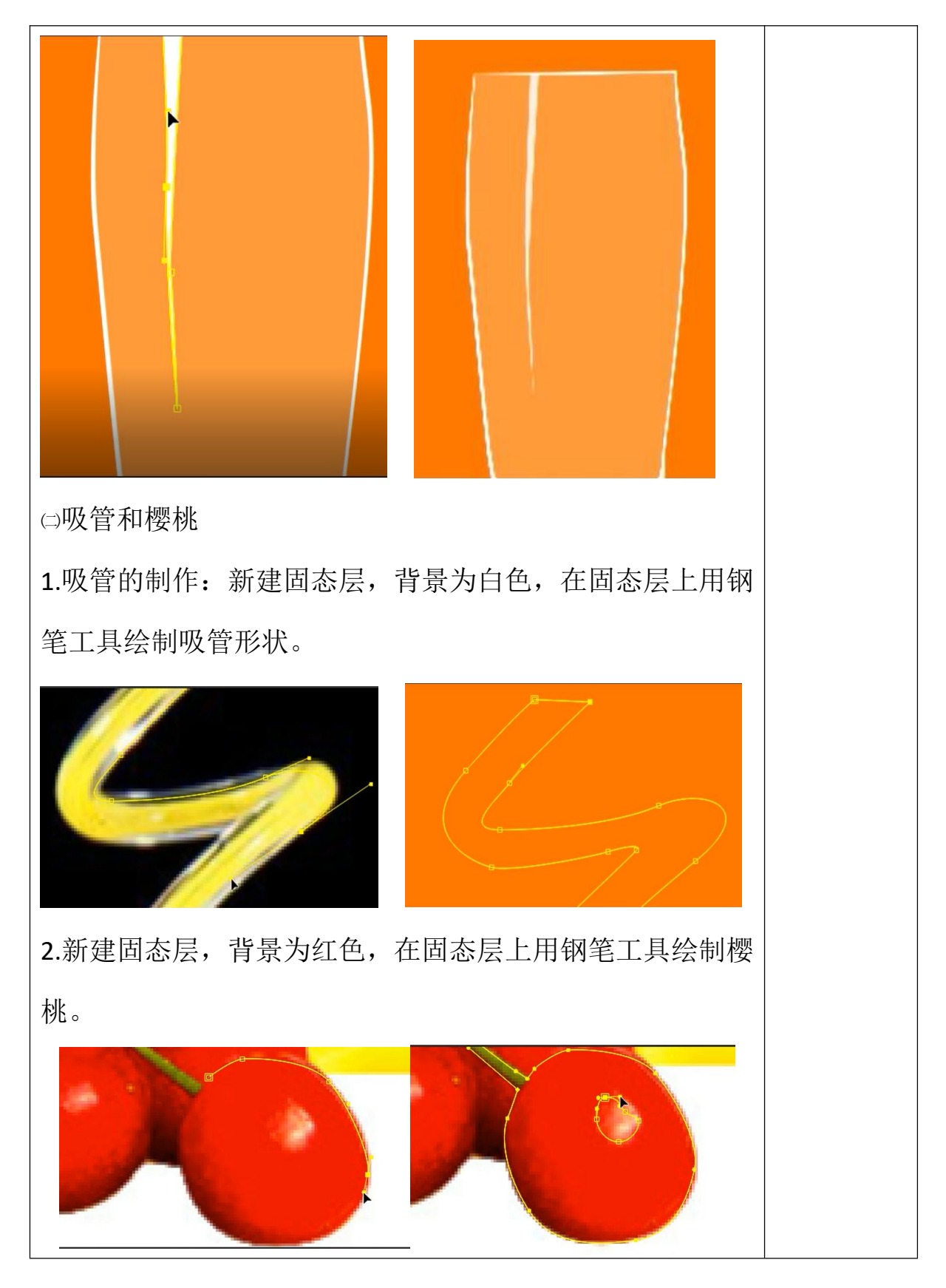

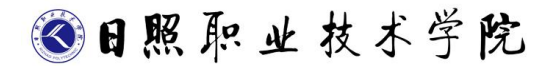

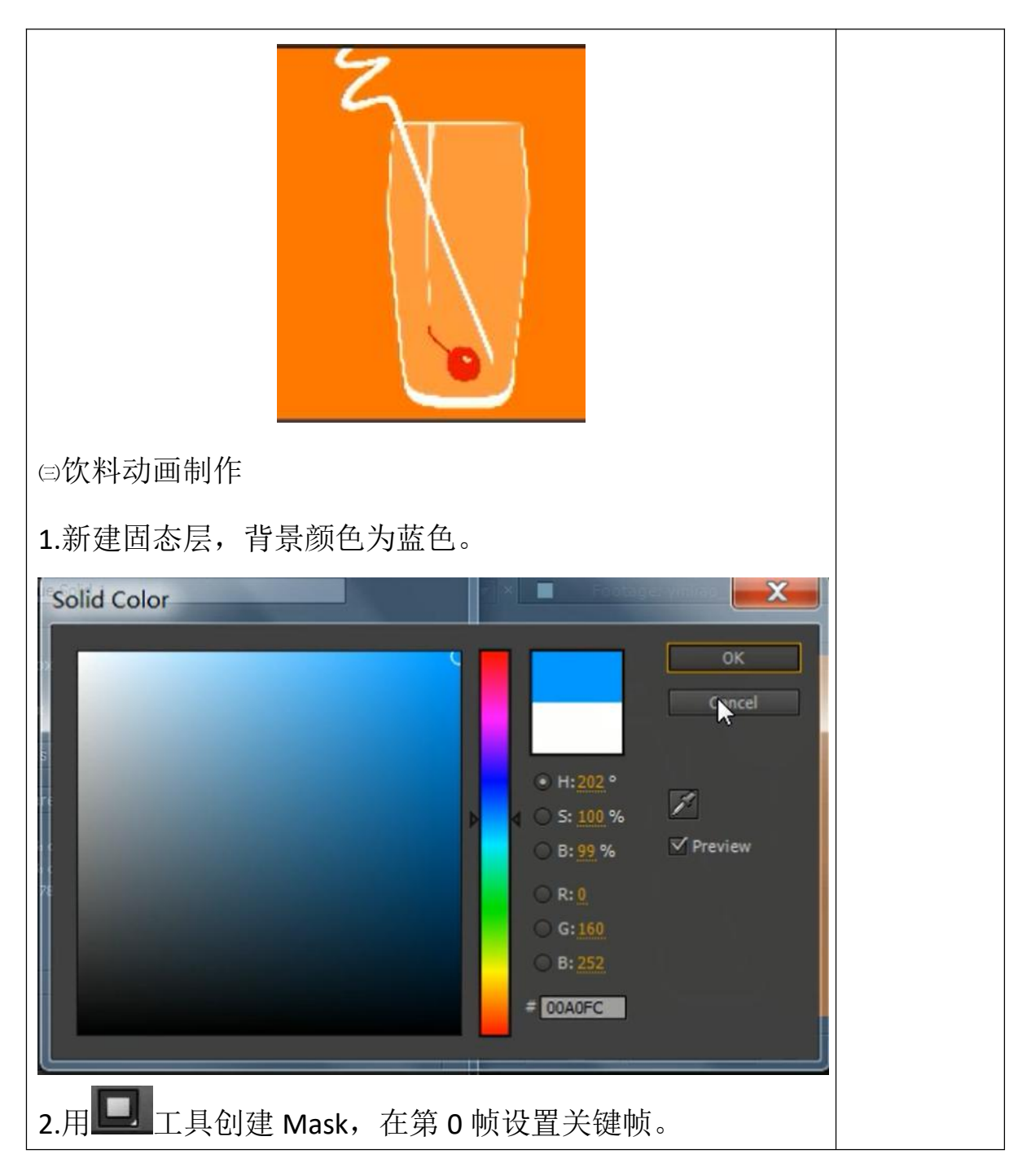

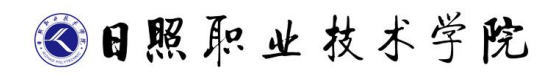

| Project × Effect Controls: Royal Blue Solid *<br>Viñião, Final Imp4 ·<br>1280 rs, 7nal Imp4 ·<br>1280 rs, 7nal Imp4 |  |
|----------------------------------------------------------------------------------------------------|--|
| 3.在 2 秒位置修改 Mask 形状。                                                                                                    |  |
| yinliao_final1.mp4 •         1280 x 720 (1.00)         0:00:11:23, 25.00 fps         Millions of Colors         MPEG 4         44.100 kHz / 32 bit U / Stereo                                                                                                    |  |
|                                                                                                    |  |
| Layer Name     *** fr III I Mode     TrikMat     Parent     Image: Image: I                                                                                                    |  |
| 4.复制杯壁的形状图层,将内沿和外沿的 Mask 删去,保留                                                                                                    |  |
| Shape3,将透明的设为 100。                                                                                                    |  |

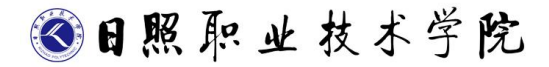

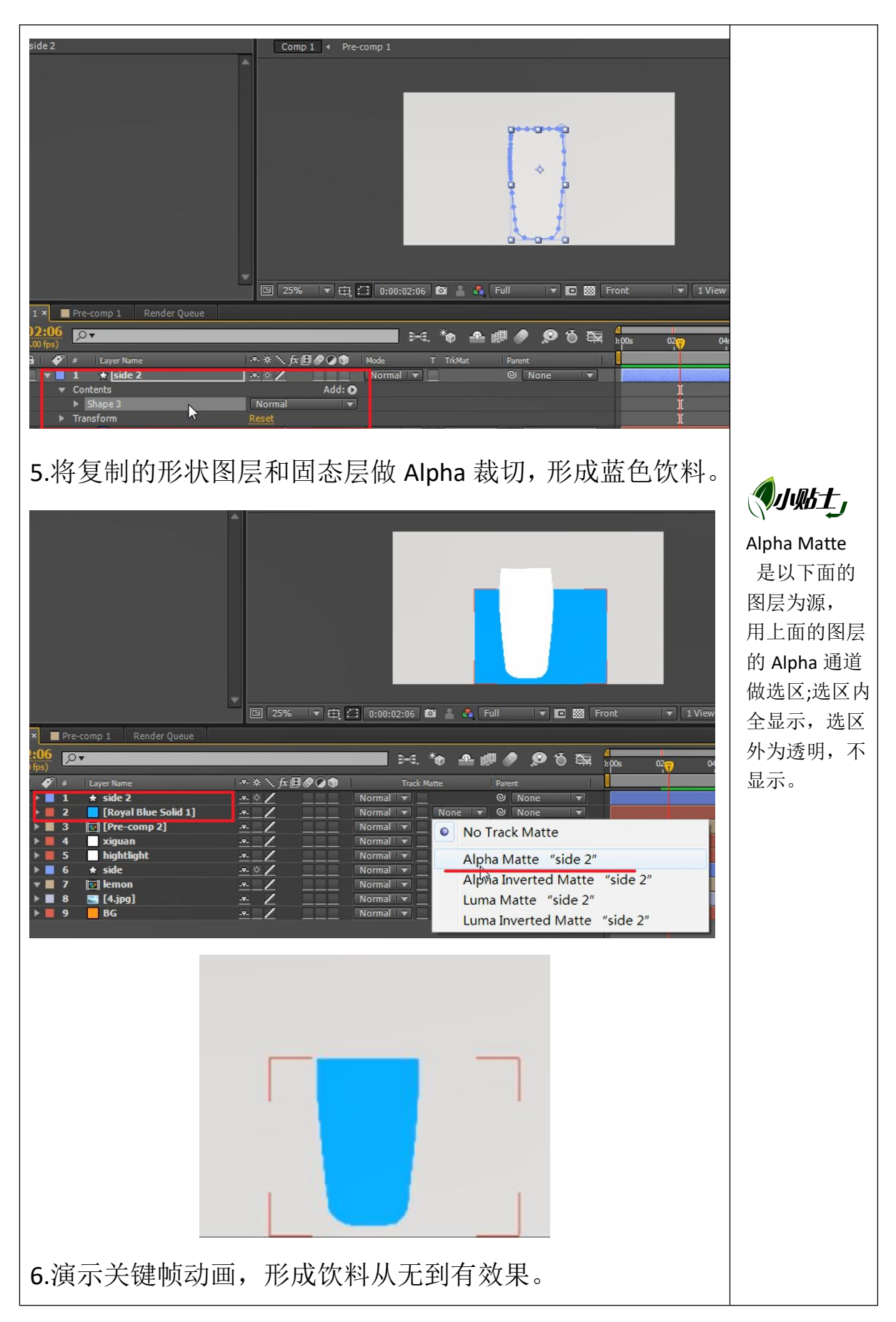

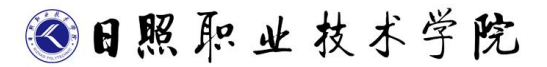

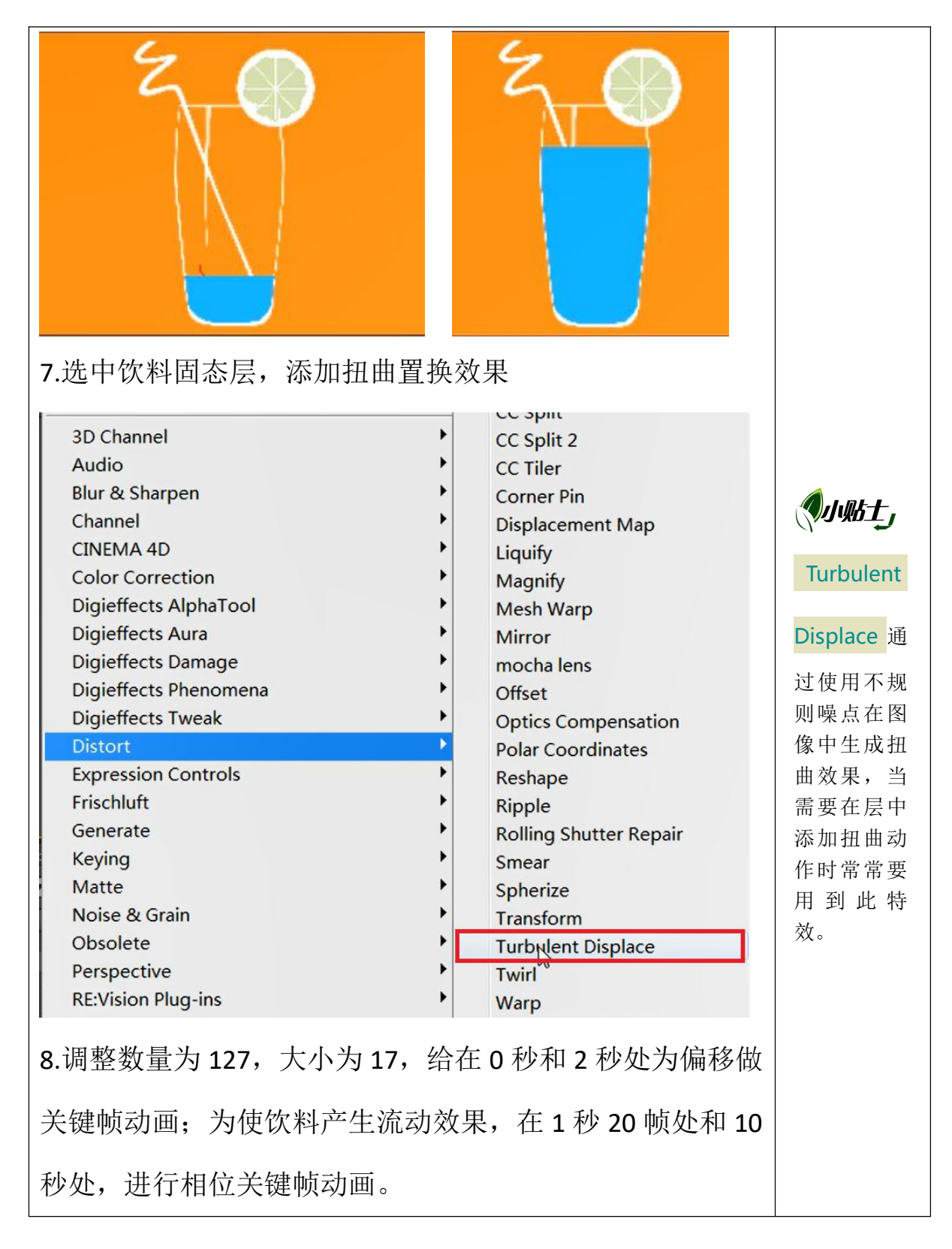

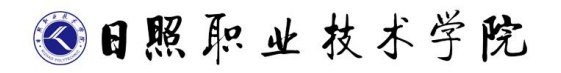

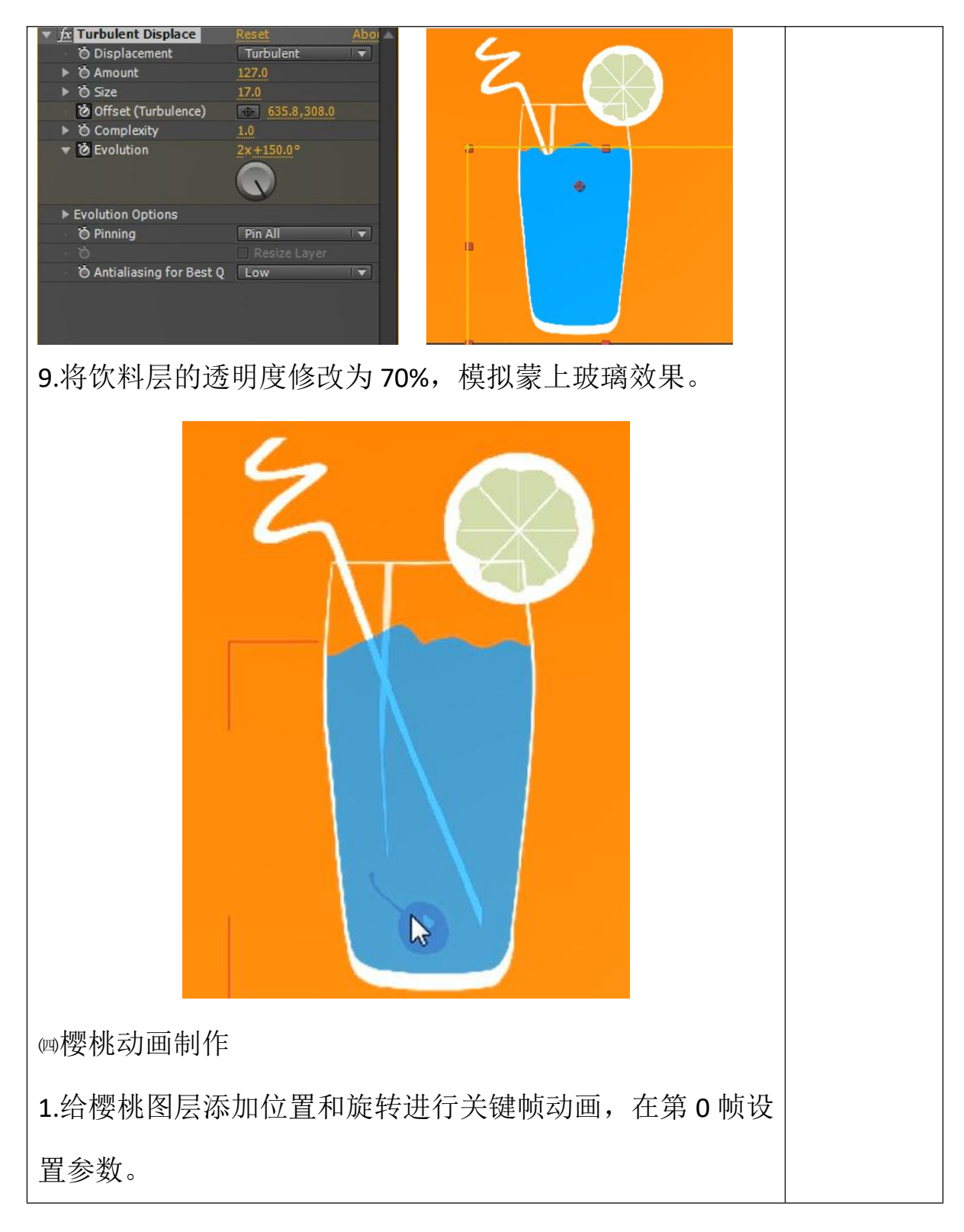

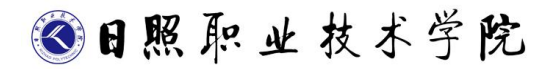

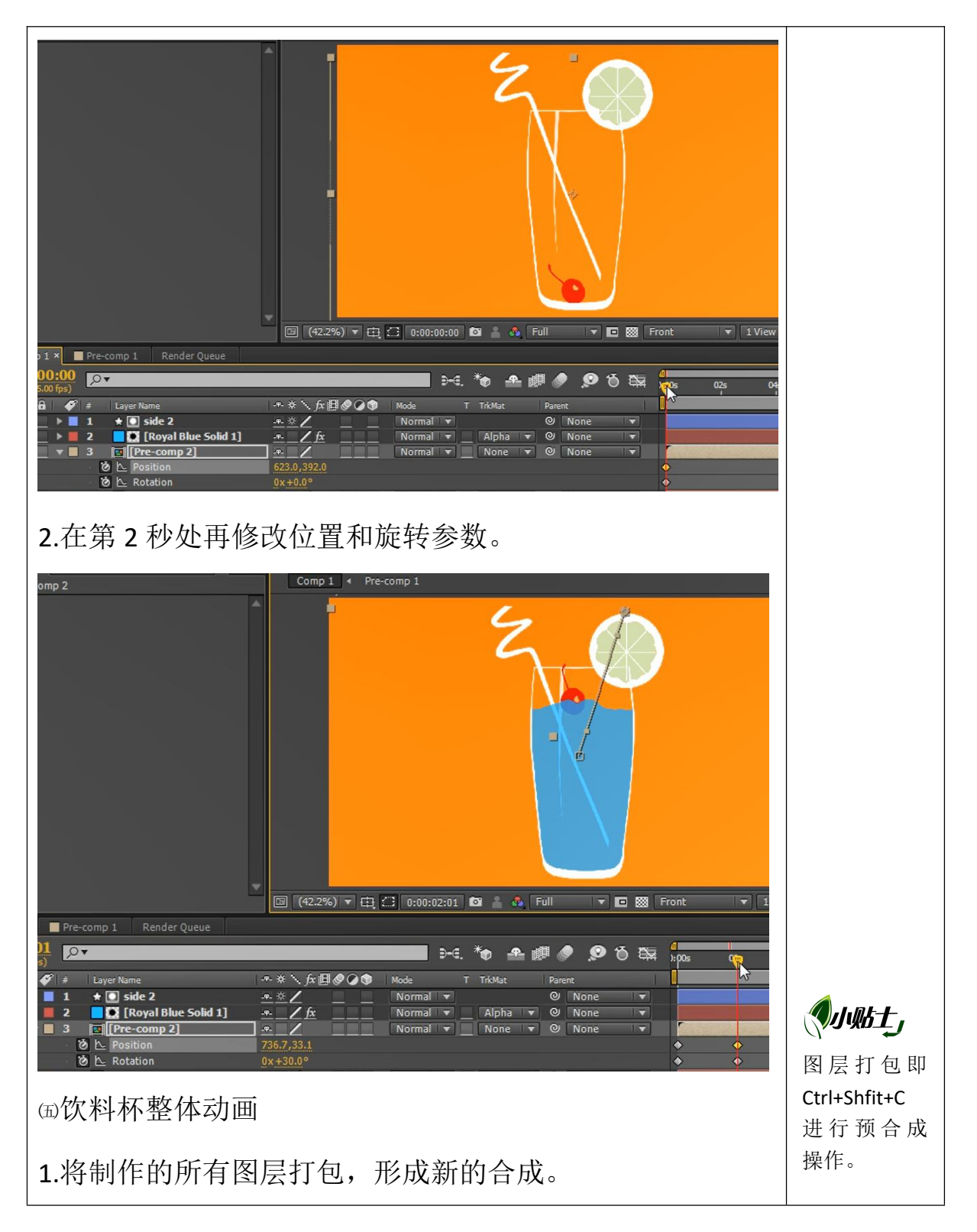

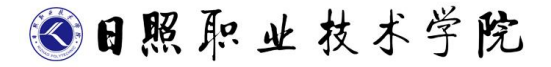

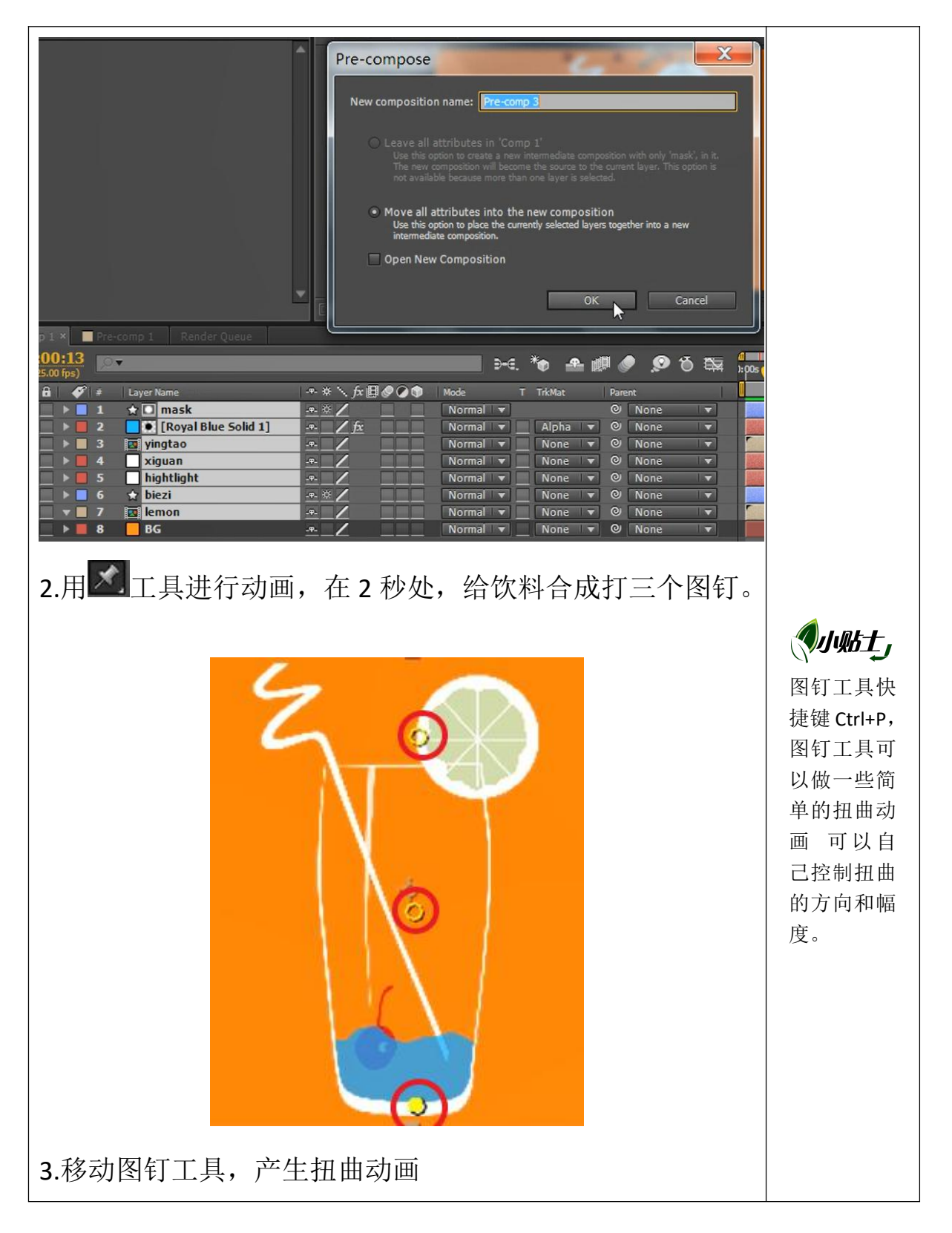

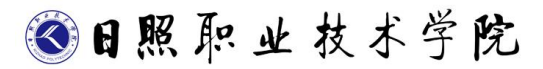

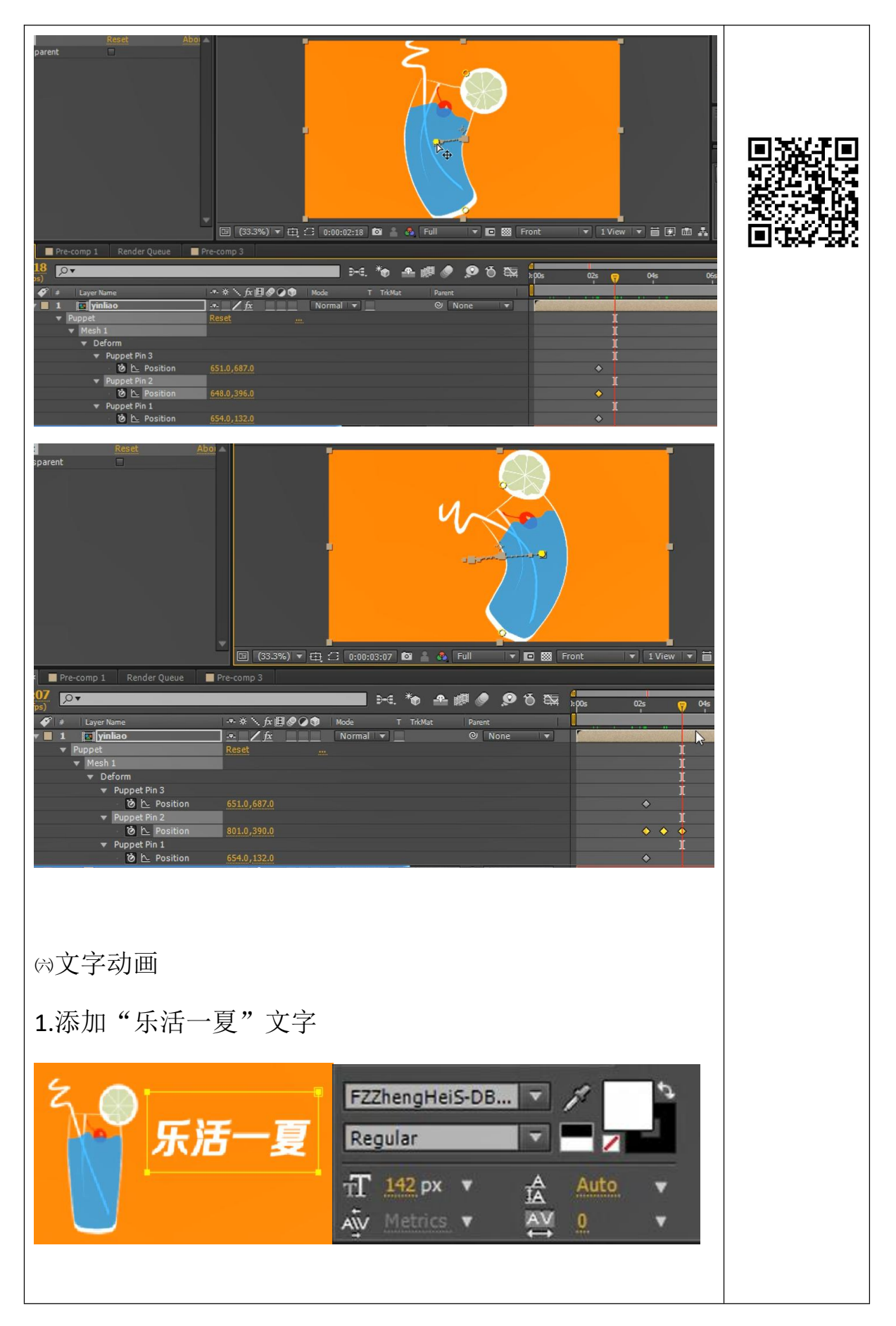

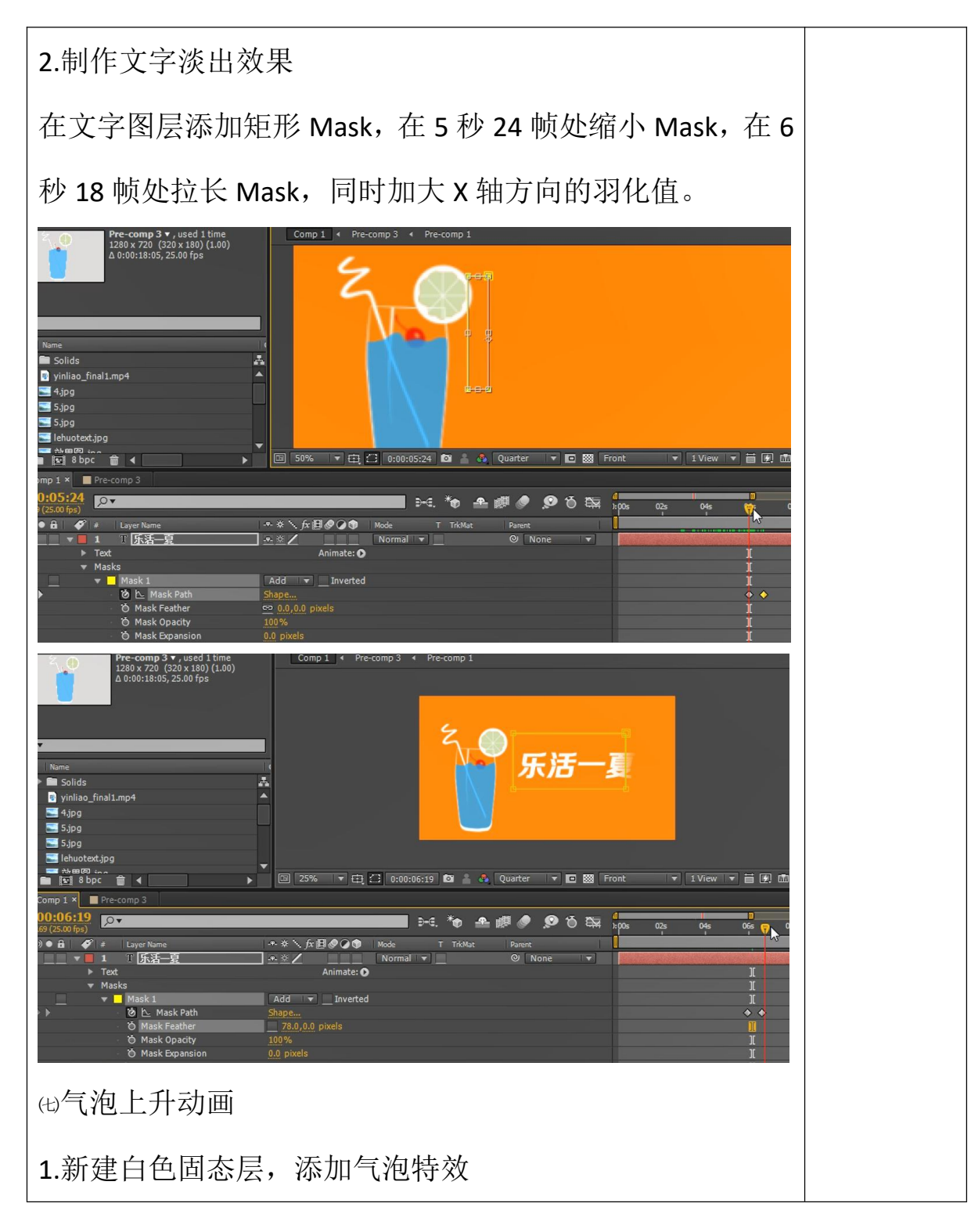

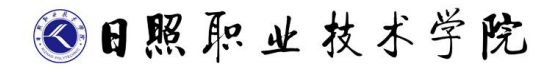

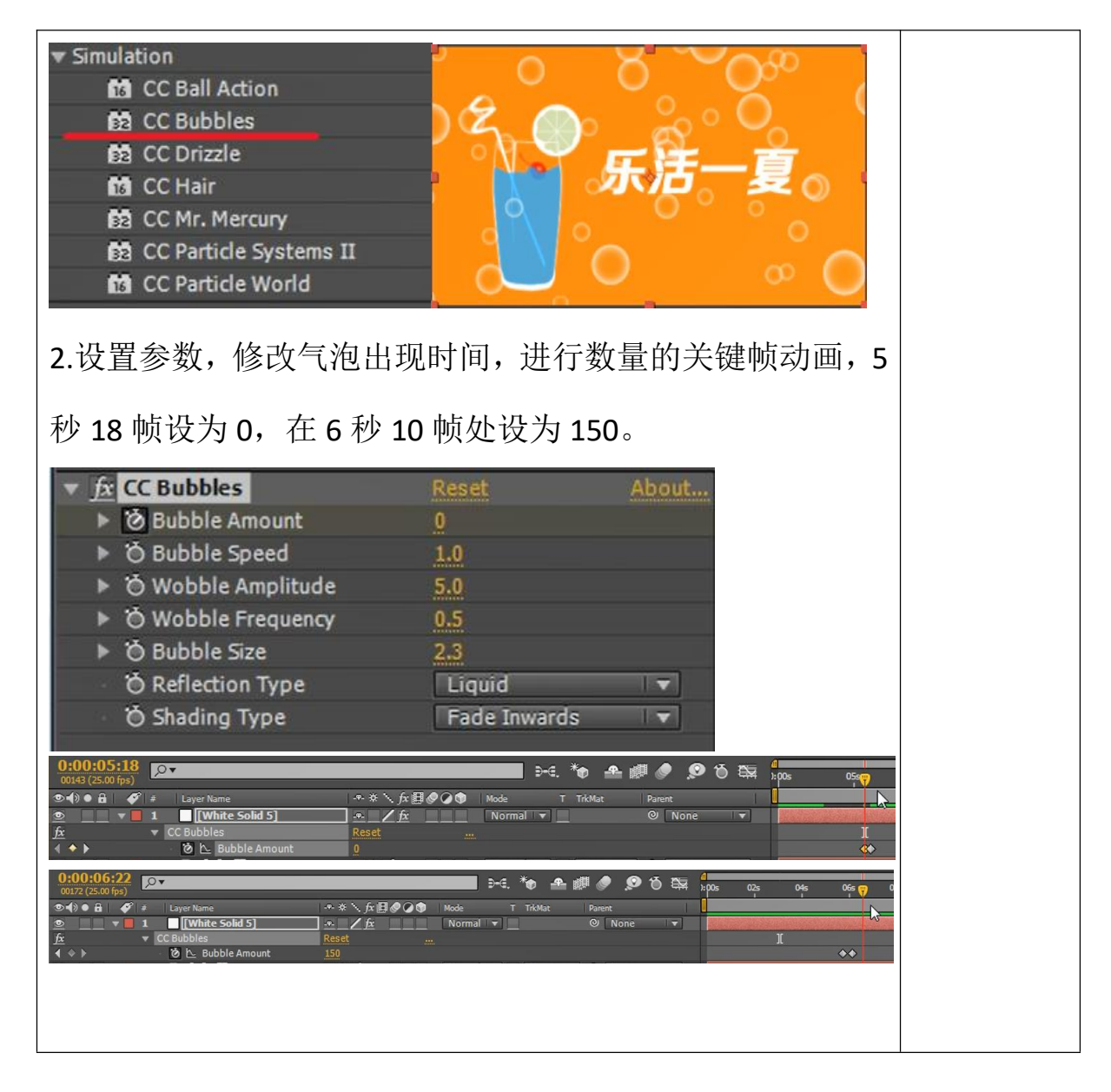